# Holdplacering - ÅU

Version 2.0/03-05-2013/ Opdateret af Jytte Michelsen, Mette Fogh Kolmos

# Indhold

- Generelt
- Ændringer
- Arbejdsgange
  - Holdplacering af ÅU-elever
  - Flettebreve til holdplacerede elever
  - ÅU-bidrag
- Centrale begreber

### Generelt

Denne administrative vejledning vedrører placering af elever på ÅU-hold. Holdoprettelse er beskrevet i vejledningen <u>Holdadministration</u>.

Relaterede vejledninger:

- <u>Årselever ÅU- oversigt</u>
- <u>Elevbetalinger</u>
- <u>Indberetning af årselever Åben uddannelse</u>.

Vejledningen er rettet mod personer, der er fortrolige med administration af ÅUelever, og som har brug for en oversigt over og vejledning i, hvorledes holdplacering af ÅU-elever understøttes af EASY-A.

## Ændringer

Vejledningen er opdateret med reviderede skærmbilleder fra EASY-A version 12.2.1 og afsnittet Centrale begreber er flyttet hen til sidst i vejledningen. Brugen af holdident er udgået og forklaring til brug af holdident er derfor fjernet.

Afsnittet Kontrol af indberetningsgrundlag er udgået at denne vejledning. Læs om indberetning i vejledningen <u>Indberetning af årselever – Åben uddannelse</u>.

Afsnittet om holdflytning, vipning mv. er ligeledes udgået af denne vejledning, idet der er oprettet en særskilt vejledning om dette emne: <u>Holdflytning og vipning af ele-</u><u>ver.</u>

## Arbejdsgange

### Holdplacering af ÅU-elever

#### Skolefag på holdplacering

Før du holdplacerer dine elever kan det være en fordel først at tjekke oplysningerne på *A335 Skolefag på hold*.

Når du holdplacerer en ÅU-elev, vil eleven som udgangspunkt få tilknyttet de fag, som er knyttet til holdet. Det kræver dog, at der på skolefaget på holdet (A335 Skolefag på hold) er sat J til Arves. Hvis Arves er N, vil eleven ikke automatisk få tilknyttet skolefaget.

| 🍖 A335  | Skolefag          | på hold        |          |                  |                 |       |               |                 |                |                |       |         |               |       |             |          |      |     |         |          |         |             |                |               |           |
|---------|-------------------|----------------|----------|------------------|-----------------|-------|---------------|-----------------|----------------|----------------|-------|---------|---------------|-------|-------------|----------|------|-----|---------|----------|---------|-------------|----------------|---------------|-----------|
| Hold    |                   |                |          |                  |                 |       |               | Lønop           | lysninger      |                |       |         |               | Su    | ım af lærei | rlektion | er   |     |         |          | 6       | Sum af pris | ;              |               |           |
|         | Ak                | tivitet im04-å | iu11     |                  |                 |       |               | 4               | fregningsfo    | orm 🔺          |       | AC-sats | 34            |       | Skolefag    | 1        | 35   | Bu  | Idgetti | mer      |         | Sum juste   | eret fuld pris |               |           |
|         | Pe                | riode: n1 n9   | 2004 -   | 31.12            | 2004            |       |               |                 |                |                |       |         |               |       |             |          |      |     |         |          |         |             |                |               |           |
|         | Aktivite          | tsafd. im      | 2004     | Juttes           | akt afd         |       |               |                 |                |                |       |         |               |       |             |          |      |     |         |          |         |             |                |               |           |
| ι       | Indervisning      | ssted im       |          | -,               |                 |       |               |                 |                |                |       |         |               |       |             |          |      |     |         |          |         |             |                |               |           |
| Inc     | lberetningsp      | rincip .       | Værk:    | sted             |                 |       |               |                 |                |                |       |         |               |       |             |          |      |     |         |          |         |             |                |               |           |
|         |                   | тмк            |          | 1 1              |                 |       |               |                 |                |                |       |         |               |       |             |          |      |     |         |          |         |             |                |               |           |
|         | Timer p           | r dag          |          |                  |                 |       |               |                 |                |                |       |         |               |       |             |          |      |     |         |          |         |             |                |               |           |
|         |                   | _              | _        |                  |                 |       |               |                 |                |                |       |         |               |       |             |          |      |     |         |          |         |             |                |               |           |
| Skolefa | ag på hold        |                |          | $\sim$           |                 | -     |               |                 | -              | -              |       |         |               | o     |             |          |      |     |         | <b>.</b> | o       |             |                |               |           |
|         | 5kole-<br>fag Niv | . Kort betegne | else tu  | ta Ar-<br>Ji ves | Varigh.<br>Jage | lekt. | Lær-<br>lekt. | Antal<br>opgav. | EKS<br>. term. | EKS.+<br>sprog | lnit. | Lbnr.   | Par.<br>liste | skole | skole       | Godk     | Lic. | FKB | Ver.    | pr. dag  | pladser | 1<br>Takst  | Beregnet pris  | Justeret pris | Fuld pris |
|         | 03745 -           | Virk.øko       | 0        | J                | 20,0            | 45    | 45            | 12,0            | dec 2004       |                |       |         | J             |       |             |          | Ν    |     |         |          |         |             |                |               |           |
|         | 03746 -           | Adm.system     | n C      | U J              | 40,0            | 90    | 90            | 12,0            | dec 2004       |                |       |         | J             |       |             |          | Ν    |     |         |          |         |             |                |               |           |
|         |                   |                |          | Y                |                 |       |               |                 |                |                |       |         |               |       |             |          |      |     |         |          |         |             |                |               |           |
|         |                   |                |          |                  |                 |       |               |                 |                |                |       |         |               |       |             |          |      |     |         |          |         |             |                |               |           |
|         |                   |                |          |                  |                 |       |               |                 |                |                |       |         |               |       |             |          |      |     |         |          |         |             |                |               |           |
|         |                   |                |          |                  |                 |       |               |                 |                |                |       |         |               |       |             |          |      |     |         |          |         |             |                |               |           |
|         |                   |                |          |                  |                 |       |               |                 |                |                |       |         |               |       |             |          |      |     |         |          |         |             |                |               |           |
|         |                   |                |          |                  |                 |       |               |                 |                |                |       |         |               |       |             |          |      |     |         |          |         |             |                |               |           |
|         |                   |                |          |                  |                 |       |               |                 |                |                |       |         |               |       |             |          |      |     |         |          |         |             |                |               |           |
|         |                   |                |          |                  |                 |       |               |                 |                |                |       |         |               |       |             |          |      |     |         |          |         |             |                |               |           |
|         |                   |                |          |                  |                 |       |               |                 |                |                |       |         |               | (4    |             |          |      |     |         |          |         |             |                |               |           |
| Devied  | ar far alvalaf:   | a nå hald      |          |                  |                 |       |               |                 |                |                |       |         |               |       |             |          |      |     |         |          |         |             |                |               |           |
| Felloui | er for skolere    | iy pa noiu     | Varighed | d Timei          |                 |       |               |                 |                |                |       |         |               |       | Lær-        | God      |      |     |         |          |         |             |                |               |           |
| _       | Startdato         | Slutdato       | dage     | pr. d            | ag TMI          | К     | Under         | visnings        | sted           |                |       |         |               |       | lekt.       | kendt    |      |     |         |          |         |             |                |               |           |
|         | 01.09.2004        | 31.12.2004     | 20,      | 0                |                 |       |               |                 |                |                |       |         |               |       |             |          |      |     |         |          |         |             |                |               |           |
|         |                   |                |          |                  |                 |       |               |                 |                |                |       |         |               |       |             |          |      |     |         |          |         |             |                |               |           |
|         |                   |                |          |                  |                 |       |               |                 |                |                |       |         |               |       |             |          |      |     |         |          |         |             |                |               |           |
|         |                   |                |          |                  |                 |       |               |                 |                |                |       |         |               |       |             |          |      |     |         |          |         |             |                |               |           |
|         |                   |                |          |                  |                 |       |               |                 |                |                |       |         |               |       |             |          |      |     |         |          |         |             |                |               |           |
|         |                   |                |          |                  |                 |       |               |                 |                |                |       |         |               |       |             |          |      |     |         |          |         |             |                |               |           |
|         |                   |                |          |                  |                 |       |               |                 |                |                |       |         |               |       |             |          |      |     |         |          |         |             |                |               |           |

Ved en ÅU-elevs placering på et hold bliver der taget hensyn til elevens evt. fritagelse for de enkelte fag. Det betyder, at eleven knyttes til fagene, men det registreres samtidig, at ÅU-eleven er fritaget for undervisning henholdsvis eksamen. ÅU-eleven vil således ikke 'arve' holdets skemabegivenheder for det pågældende fag (hvis eleven er fritaget for undervisning), og eleven vil tilsvarende ikke komme med ud på karakterlister for termins-/års-/standpunktskarakterer henholdsvis eksamenskarakterer.

#### **Foretag holdplacering**

Du kan placere ÅU-elever på hold ved hjælp af to forskellige vinduer afhængigt af, om du ønsker at tage udgangspunkt i eleven eller i holdet. Uanset valg af arbejdsgang er resultatet, at eleven er holdplaceret.

Ved begge arbejdsgange har du undervejs mulighed for at tilføje eller slette skolefag på holdplaceringen samt at se og redigere ÅU-årselevbidrag for eleven på skolefag på hold. Nedenfor gennemgås først arbejdsgangene ganske kort. En mere detaljeret forklaring til de enkelte felter finder du sidst i afsnittet.

#### Holdplacering med udgangspunkt i holdet

• Åbn A702 Holdplacering - ÅU.

Fremsøg det ønskede hold og sæt elever på hold og udfyld for hver elev Efteruddannelse.dk-oplysninger.

| 702 Hol    | dplaceri    | ng - AU                          |                        |           |              |            |       |      |       |                   |             |        |           |      |          |       |
|------------|-------------|----------------------------------|------------------------|-----------|--------------|------------|-------|------|-------|-------------------|-------------|--------|-----------|------|----------|-------|
| lold       |             |                                  | An                     | tal elevi | er           |            |       |      |       |                   |             |        |           |      |          |       |
|            | Aktivitet   | jm-amu2012 an                    | nuhold Kv              | otient    | 30 Antal ele | ver 9      |       |      |       |                   |             |        |           |      |          |       |
|            | Periode     | 10.10.2012 11                    | .10.2012               |           | _            |            |       |      |       |                   |             |        |           |      |          |       |
|            |             |                                  |                        |           |              |            |       |      |       |                   |             |        |           |      |          |       |
| rver på de | ette hold   |                                  |                        |           |              |            |       |      |       |                   |             |        |           |      |          |       |
|            |             |                                  |                        |           |              |            | Skole | ə.   | Beta  | -ÅE- Tilmeldinas- | Arbeidsster | l-Løbe | e-Betaler | Løbe | -        |       |
| CPR-       | -nr.        | Efternavn                        | Fornavn                | Udd.      | Startdato    | Slutdato   | hjem  | Rate | e ler | rekvirenttype     | CVR-nr.     | nr.    | CVR-nr    | nr.  | EAN-nr   | Frite |
|            |             | Jensen Nilsen Peterse            | Anne Dorthe Anne Lis   | 2411      | 10.10.2012   | 11.10.2012 | Ν     | 1    | Ρ     | ISB               |             |        |           |      |          |       |
|            |             | Ejlersen                         | Ejlar                  | 2411      | 10.10.2012   | 11.10.2012 | Ν     | 1    | L     | 370A              |             |        |           |      |          |       |
|            |             | Engstrøm                         | Ebbe                   | 2411      | 10.10.2012   | 11.10.2012 | N     | 1    | Ρ     | ISB               |             |        |           |      |          |       |
|            |             | Kongedatter af Danm              | Elisabeth Maire Antior | 2411      | 10.10.2012   | 11.10.2012 | Ν     | 1    |       | 3705              |             |        |           |      |          |       |
|            |             | Davidsen                         | Doris                  | 2411      | 10.10.2012   | 11.10.2012 | Ν     | 1    | L     | UVM               | 10521815    | 1      |           |      |          |       |
|            |             | Jespersen                        | Jette                  | 2411      | 10.10.2012   | 11.10.2012 | N     | 1    |       | ISB               | 10521815    | 1      |           |      |          |       |
|            |             | Bentsen                          | Bente                  | 2411      | 10.10.2012   | 11.10.2012 | Ν     | 1    | L     | 3704              | 1000009     | 0      |           |      |          |       |
|            |             | Hans                             | Hansen                 | 2411      | 10.10.2012   | 11.10.2012 | N     | 1    | Ρ     | UVM               |             |        |           |      |          |       |
|            |             | Olsen                            | Elise                  | 2411      | 10.10.2012   | 11.10.2012 | N     | 1    | Р     | UVM               |             |        |           |      |          |       |
|            |             |                                  |                        |           |              |            |       |      |       |                   |             |        |           |      |          |       |
|            |             |                                  |                        |           |              |            |       |      |       |                   |             |        |           |      |          |       |
|            |             |                                  |                        |           |              |            |       |      |       |                   |             |        |           |      |          |       |
|            |             |                                  |                        |           |              |            |       |      |       |                   |             |        |           |      |          |       |
|            |             |                                  |                        |           |              |            |       |      |       |                   |             |        |           |      |          |       |
| flenudd    | lannelse c  | tk.oplusninger                   |                        |           |              |            |       |      |       |                   |             |        |           |      |          |       |
| Literado   |             | ak-opiyaninger                   |                        |           |              |            |       |      |       |                   |             |        |           |      |          |       |
|            | Inform      | hation sendes til Arbejd         | sgiver Information     | skanal    | Post         |            |       |      |       |                   |             |        |           |      |          |       |
|            |             | SMS ønskes N Mo                  | bilnr.                 |           |              |            |       |      |       |                   |             |        |           |      |          |       |
|            |             | E-mail                           |                        |           |              |            |       |      |       |                   |             |        |           |      |          |       |
|            | Tr          | ransportbesvær Ud                | dannelse efter skolega | ng 📃      |              |            |       |      |       |                   |             |        |           |      |          |       |
| Uddann     | nelse afslu | ittet senest 5 år N Ud           | dannelse anvendt sene  | este 5 å  | ir J         |            |       |      |       |                   |             |        |           |      |          |       |
|            |             | Ankomsdato                       |                        |           |              |            |       |      |       |                   |             |        |           |      |          |       |
|            | Afslut      | ttet uddannelse Andre            | uddannelser på videre; | gående    | niveau       |            |       |      |       |                   |             |        |           |      |          |       |
|            | Uddanr      | nelsesbaggrund                   |                        |           |              |            |       |      |       |                   |             |        |           |      |          |       |
|            |             | Beserveret af                    |                        |           |              |            |       |      |       |                   |             |        |           |      |          |       |
|            |             | inecontrolot di                  |                        |           |              |            |       |      |       |                   |             |        |           |      | Hold     |       |
|            |             | Hjælpemidler                     |                        |           |              |            |       |      |       |                   |             |        |           |      | noid     |       |
|            | Ku          | Hjælpemidler<br>Inde person ref. |                        |           |              |            |       |      |       |                   |             |        |           |      | Skolefag |       |

• Med højre musetast navigerer du til *A702a skolefag for eleven på holdet.* Du kan her tilføje eller slette skolefag som eleven skal følge på holdet. Det er også på A702a du sikrer dig, at det er den korrekte TMK, der er registreret for eleven på skolefaget.

| Skolefag<br>03745 | Niv. | Kort betegnelse<br>Virk.øko | Туре | TMK<br>ÅBNUD | Betalings-<br>status<br>1 | Eksamen:<br>termin | s<br>Udd.<br>3610 | Version<br>3 | ÅE-<br>rekvirent<br>UVM | Holdident | Oprett<br>Elevpl |
|-------------------|------|-----------------------------|------|--------------|---------------------------|--------------------|-------------------|--------------|-------------------------|-----------|------------------|
| 03746             | ğ    | Adm.system                  | O    | ÅBNUD        | 1                         |                    | 3610              | 3            | UVM                     |           | Ν                |
|                   | Н    |                             |      |              |                           |                    |                   |              |                         |           |                  |
|                   | ğ    |                             |      |              |                           |                    |                   |              |                         |           |                  |
|                   | Н    |                             |      |              |                           |                    |                   |              |                         |           |                  |
|                   | ŏ    |                             |      |              |                           |                    |                   |              |                         |           |                  |
|                   | Н    |                             |      |              |                           |                    |                   |              |                         |           |                  |

• Med højreklik på A702a åbner du A702b ÅU-årselevsbidrag for skolefag/hold/elev.

| 🙀 A702b ÅU-årse | levsbidrag for sk                       | olefag/hold/elev                             | ,                                 |                 | _ 0 2                  |
|-----------------|-----------------------------------------|----------------------------------------------|-----------------------------------|-----------------|------------------------|
| Tælledato       | Forventet<br>årselevsbidra<br>4 0,10000 | Faktisk A<br>gårselevsbidrag be<br>0,10000 N | ternativ Tvunget<br>etaler bidrag | Minus<br>bidrag | UVM-afdeling<br>961850 |
|                 |                                         |                                              |                                   |                 |                        |

• *A702b* viser oplysninger om de ÅU-bidrag, der er knyttet til skolefag på holdplaceringen.

#### Holdplacering med udgangspunkt i eleven

• Åbn *A705 Elev med holdplaceringer*. Fremsøg den ønskede elev og foretag holdplaceringen ved at tilføje den aktivitet/ hold eleven skal følge.

| v                                                                                                    |                                                                                                    |                                                                                                    |                                                                                                    |                                            |             |         |                                                                    |           |      |                |                                                                                  |      |        |                                                       |          |
|----------------------------------------------------------------------------------------------------|----------------------------------------------------------------------------------------------------|----------------------------------------------------------------------------------------------------|----------------------------------------------------------------------------------------------------|--------------------------------------------|-------------|---------|--------------------------------------------------------------------|-----------|------|----------------|----------------------------------------------------------------------------------|------|--------|-------------------------------------------------------|----------|
| CPR-nr.                                                                                                    |                                                                                                    |                                                                                                    |                                                                                                    |                                            |             |         |                                                                    |           |      |                |                                                                                  |      |        |                                                       |          |
| Fornavn Eilar                                                                                                    |                                                                                                    |                                                                                                    |                                                                                                    |                                            |             |         |                                                                    |           |      |                |                                                                                  |      |        |                                                       |          |
| fternavn Eilerse                                                                                                    | n                                                                                                    |                                                                                                    |                                                                                                    |                                            |             |         |                                                                    |           |      |                |                                                                                  |      |        |                                                       |          |
| dannelse 3610<br>Valgfag                                                                                                    | 3 Merk                                                                                                    | Konom                                                                                                    |                                                                                                    |                                            |             |         |                                                                    |           |      |                |                                                                                  |      |        |                                                       |          |
| placeringer                                                                                                    |                                                                                                    |                                                                                                    |                                                                                                    |                                            |             | Kursist | ÅF.                                                                | \<br>\    | Plac | • Tilmeldings• | Д-                                                                               | Til- | GnmS   | ikole                                                 |          |
| Aktivitet                                                                                                    | Kort betegnelse                                                                                                    | Startdato                                                                                                    | Slutdato                                                                                                    | Bate                                       | Skoleforløb | etatue  | AL-                                                                | Holdident | hine | hine           | kasse                                                                            | skud | fart h | niem Fr                                               | ritekst  |
| Aktivitet<br>konference                                                                                                    | Kort betegnelse<br>konference                                                                                                    | Startdato<br>26.04.2006                                                                                                    | Slutdato<br>04.05.2006                                                                                                    | Rate                                       | Skoleforløb | status  | rekvirent                                                          | Holdident | type | type           | kasse<br>J                                                                       | skud | ført h | njem Fr<br>N                                          | ritekst  |
| Aktivitet<br>konference<br>konference1                                                                                                    | Kort betegnelse<br>konference<br>konference                                                                                               | Startdato<br>26.04.2006<br>26.04.2006                                                                                                    | Slutdato<br>04.05.2006<br>04.05.2006                                                                                                   | Rate<br>1                                  | Skoleforløb | status  | rekvirent<br>OVM<br>UVM                                            | Holdident | type | type           | kasse<br>J<br>J                                                                  | skud | ført h | njem Fr<br>N                                          | ritekst  |
| Aktivitet<br>konference<br>konference1<br>del4-test11                                                                                      | Kort betegnelse<br>konference<br>konference<br>hold med mange                                                                             | Startdato<br>26.04.2006<br>26.04.2006<br>02.01.2006                                                                                                    | Slutdato<br>04.05.2006<br>04.05.2006<br>31.05.2006                                                                                     | Rate<br>1<br>1                             | Skoleforløb | status  | UVM<br>UVM                                                         | Holdident | type |                | kasse<br>J<br>J<br>J                                                             | skud | ført h | njem Fr<br>N<br>N                                     | ritekst  |
| Aktivitet<br>konference<br>konference1<br>del4-test11<br>jm05-åu3                                                                          | Kort betegnelse<br>konference<br>konference<br>hold med mange<br>hold 1                                                                   | Startdato<br>26.04.2006<br>26.04.2006<br>02.01.2006<br>01.04.2005                                                                                                    | Slutdato<br>04.05.2006<br>04.05.2006<br>31.05.2006<br>31.07.2005                                                                       | Rate 1 1 1 1 1 1                           | Skoleforløb |         | UVM<br>UVM<br>UVM                                                  | Holdident | type |                | kasse<br>J<br>J<br>J<br>J                                                        | skud | ført h | njem Fr<br>N<br>N<br>N                                | ritekst  |
| Aktivitet<br>konference<br>konference1<br>del4-test11<br>im05-åu3<br>im04-åu11                                                             | Kort betegnelse<br>konference<br>konference<br>hold med mange<br>hold 1<br>hold 1                                                         | Startdato<br>26.04.2006<br>02.01.2006<br>01.04.2005<br>01.09.2004                                                                                                    | Slutdato<br>04.05.2006<br>04.05.2006<br>31.05.2006<br>31.07.2005<br>31.12.2004                                                         | Rate 1 1 1 1 1 1 1 1 1 1 1 1 1 1 1 1 1 1 1 | Skoleforløb |         | UVM<br>UVM<br>UVM<br>UVM<br>UVM                                    | Holdident |      |                | kasse<br>J<br>J<br>J<br>J<br>J                                                   | skud | ført h | njem Fr<br>N<br>N<br>N<br>N                           | ritekst  |
| Aktivitet<br>konference<br>konference1<br>del4-test11<br>im05-åu3<br>im04-åu11<br>im04-åu12                                                | Kort betegnelse<br>konference<br>hold med mange<br>hold 1<br>hold 1<br>hold 1                                                             | Startdato<br>26.04.2006<br>02.01.2006<br>01.04.2005<br>01.09.2004<br>01.09.2004                                                                                                    | Slutdato<br>04.05.2006<br>04.05.2006<br>31.05.2006<br>31.07.2005<br>31.12.2004<br>31.12.2004                                           | Rate 1 1 1 1 1 1 1 1 1 1 1 1 1 1 1 1 1 1 1 | Skoleforløb |         | UVM<br>UVM<br>UVM<br>UVM<br>UVM<br>UVM                             | Holdident |      |                | kasse<br>J<br>J<br>J<br>J<br>J<br>J<br>J                                         | skud | ført h | Njem Fi<br>N<br>N<br>N<br>N                           | ritekst  |
| Aktivitet<br>konference<br>konference1<br>del4-test11<br>im05-åu3<br>im04-åu11<br>im04-åu12<br>im04-åu1d                                   | Kort betegnelse<br>konference<br>hold med mange<br>hold 1<br>hold 1<br>hold 1<br>hold 1<br>hold 1                                         | Startdato           26.04.2006           26.04.2006           02.01.2006           01.04.2005           01.09.2004           01.09.2004           14.01.2004                                           | Slutdato<br>04.05.2006<br>04.05.2006<br>31.05.2006<br>31.07.2005<br>31.12.2004<br>31.12.2004<br>30.06.2004                             | Rate 1 1 1 1 1 1 1 1 1 1 1 1 1 1 1 1 1 1 1 | Skoleforløb |         | UVM<br>UVM<br>UVM<br>UVM<br>UVM<br>UVM<br>UVM<br>UVM               |           |      |                | kasse<br>J<br>J<br>J<br>J<br>J<br>J<br>J<br>J                                    | skud | ført h | Niem Fr<br>N<br>N<br>N<br>N<br>N<br>N                 | ritekst  |
| Aktivitet<br>konference<br>konference1<br>del4-test11<br>im05-åu3<br>im04-åu11<br>im04-åu12<br>im04-åu1d<br>im04-åu1c                      | Kort betegnelse<br>konference<br>hold med mange<br>hold 1<br>hold 1<br>hold 1<br>hold 1<br>hold 1<br>hold 1                               | Startdato           26.04.2006           26.04.2006           02.01.2006           01.04.2005           01.09.2004           01.09.2004           14.01.2004           10.01.2004                      | Slutdato<br>04.05.2006<br>04.05.2006<br>31.05.2006<br>31.07.2005<br>31.12.2004<br>31.12.2004<br>30.06.2004<br>13.01.2004               | Rate 1 1 1 1 1 1 1 1 1 1 1 1 1 1 1 1 1 1 1 | Skoleforløb |         | IVM<br>UVM<br>UVM<br>UVM<br>UVM<br>UVM<br>UVM<br>UVM<br>UVM        |           | type |                | kasse<br>J<br>J<br>J<br>J<br>J<br>J<br>J<br>J<br>J<br>J                          |      |        | Nijem Fr<br>N<br>N<br>N<br>N<br>N<br>N                | 'ritekst |
| Aktivitet<br>konference1<br>del4-test11<br>im05-åu3<br>im04-åu11<br>im04-åu12<br>im04-åu12<br>im04-åu1c<br>im04-åu1                        | Kort betegnelse<br>konference<br>hold med mange<br>hold 1<br>hold 1<br>hold 1<br>hold 1<br>hold 1<br>hold 1<br>hold 1                     | Startdato           26.04.2006           26.04.2006           02.01.2006           01.04.2005           01.09.2004           14.01.2004           00.01.2004           08.01.2004                      | Slutdato<br>04.05.2006<br>04.05.2006<br>31.05.2006<br>31.07.2005<br>31.12.2004<br>30.06.2004<br>30.06.2004                             | Rate 1 1 1 1 1 1 1 1 1 1 1 1 1 1 1 1 1 1 1 | Skoleforløb |         | IVM<br>UVM<br>UVM<br>UVM<br>UVM<br>UVM<br>UVM<br>UVM<br>UVM<br>UVM |           | type |                | kasse<br>J<br>J<br>J<br>J<br>J<br>J<br>J<br>J<br>J<br>J<br>J<br>J                |      |        | Nijem Fr<br>N<br>N<br>N<br>N<br>N<br>N<br>N<br>N      | 'ritekst |
| Aktivitet<br>konference1<br>del4-test11<br>im05-åu3<br>im04-åu11<br>im04-åu12<br>im04-åu12<br>im04-åu1<br>im04-åu1<br>im04-åu1<br>im04-åu1 | Kort betegnelse<br>konference<br>hold med mange<br>hold 1<br>hold 1<br>hold 1<br>hold 1<br>hold 1<br>hold 1<br>hold 1<br>hold 1<br>hold 1 | Startdato           26.04.2006           26.04.2006           02.01.2006           01.04.2005           01.09.2004           10.09.2004           10.01.2004           08.01.2004           08.01.2004 | Slutdato<br>04.05.2006<br>04.05.2006<br>31.05.2006<br>31.07.2005<br>31.12.2004<br>30.06.2004<br>13.01.2004<br>30.06.2004<br>30.06.2004 | Rate 1 1 1 1 1 1 1 1 1 1 1 1 1 1 1 1 1 1 1 | Skoleforløb |         | UVM<br>UVM<br>UVM<br>UVM<br>UVM<br>UVM<br>UVM<br>UVM<br>UVM<br>UVM |           | type |                | kasse<br>J<br>J<br>J<br>J<br>J<br>J<br>J<br>J<br>J<br>J<br>J<br>J<br>J<br>J<br>J | skud |        | N FI<br>N N<br>N N<br>N N<br>N N<br>N N<br>N N<br>N N | 'ritekst |

• Du skal knytte en ÅE-rekvirent til holdplaceringen. ÅE-rekvirenten sættes default til den ÅE-rekvirent, der evt. er registreret for eleven på *A581 Elev på åben uddannelse*, for den pågældende uddannelse.

| A581 Elev på ÅU            | J/AMU          |             |               |               |                |            |          |         |      |     |             |          |      |      | _ 0   |
|----------------------------|----------------|-------------|---------------|---------------|----------------|------------|----------|---------|------|-----|-------------|----------|------|------|-------|
| CPR-nr. og navn            |                |             |               |               |                |            |          |         |      |     |             |          |      |      |       |
| Eornaum?                   |                | 1.0         | PR-opdatering | 1             | Efformations   |            |          |         |      |     |             |          |      |      |       |
| Fulltavri/a                | Ellar          |             |               |               | Elternavna     | Ellerse    | en       |         |      |     |             |          |      |      |       |
| i uikeregisternavn<br>Gada |                |             |               |               |                |            |          |         |      |     |             |          |      |      |       |
| Boster/bu                  | KArventer CPR- | opdatering> |               |               | Shor           |            |          |         |      |     |             |          |      |      |       |
| FUSURI7Dy                  | 0001           | ukendt nr   |               |               | Ster           | ' <u> </u> |          |         |      |     |             |          |      |      |       |
| C/0                        |                |             |               |               |                | Her        | nmelig a | idresse |      |     |             |          |      |      |       |
| Privat E-mail              | faf@ad.dk      |             |               |               | Arbejds E-ma   | ' <u> </u> |          |         |      |     |             |          |      |      |       |
| Privat telefon             |                |             |               |               | Arbejdstelefor |            |          |         |      |     |             |          |      |      |       |
| Alternativ adresse         |                |             |               |               |                |            |          |         |      |     |             |          |      |      |       |
| Gyldig fra/til             | · ·            |             |               |               |                |            |          |         |      |     |             |          |      |      |       |
| Gade                       |                |             |               |               |                |            |          |         |      |     |             |          |      |      |       |
| Postnr/bv                  |                |             |               |               | Stee           |            |          |         |      |     | 1           |          |      |      |       |
| c/o                        |                |             |               |               |                |            |          |         |      |     |             |          |      |      |       |
|                            |                |             |               |               |                |            |          |         |      |     |             |          |      |      |       |
| Jddannelser                |                |             |               |               |                |            |          |         |      |     |             |          |      |      |       |
|                            |                | Indskriv-   | Indmeldel     | AE Elev       |                | Elevpla    | n        |         |      | Egn | et-Afgangs- | Afgangs- | GVU  | GVU  | GVU   |
| Udd. Ver.                  | AK ladalaa     | ningsform   | sesdato       | TERVIRENT And | Juttes alayafd | N          | Noter    | valgtag | NIV. | ned | arsag       | dato     | udd. | ver. | spec. |
|                            | AIX. IEGEISE   |             | 23.00.2003    |               | Jynes elevald  |            |          |         |      |     |             |          |      | 1    |       |
|                            |                |             |               |               | _              |            |          |         |      |     |             |          |      |      | ╟──   |
|                            | _              |             | <u> </u>      |               | _              |            |          |         |      |     |             | 1        |      |      |       |
|                            | _              |             |               |               | _              |            |          |         |      |     |             |          |      |      |       |
| J                          |                |             |               |               |                |            |          |         |      |     |             |          |      | ار   |       |

• Fra *A705* navigerer du med højreklik videre til *A705c skolefag for eleven* på holdet – ÅU.

| 🙀 A70 | 05c Skolet                | fag f    | ör eleven på ho               | ldet- | AU             |                           |                        |                |              |           | <b>-</b> • × |
|-------|---------------------------|----------|-------------------------------|-------|----------------|---------------------------|------------------------|----------------|--------------|-----------|--------------|
|       | Skolefa <u>o</u><br>03745 | Niv.     | . Kort betegnelse<br>Virk.øko | Туре  | e TMK<br>ÅBNUD | Betalings-<br>status<br>6 | ÅE-<br>rekviren<br>UVM | t Udd.<br>3610 | Version<br>3 | Holdident |              |
|       | 03746                     | <u> </u> | Adm.system                    | O     | ÅBNUD          | 6                         | UVM                    | 3610           | 3            |           |              |
|       |                           |          |                               |       |                |                           |                        |                |              |           |              |

- På *A705c* kan du tilføje og slette skolefag, som eleven skal følge på holdet. Det er også på *A705c*, du sikrer dig, at det er den korrekte TMK, der er registreret for eleven på skolefaget.
- Med endnu et højreklik åbner du A705d ÅU-årselevsbidrag for skolefag/hold/elev.

| 🙀 A705d ÅU-årselevs     | sbidrag for skole                      | efag/hold/elev                       |                       |                   |                      |                        |
|-------------------------|----------------------------------------|--------------------------------------|-----------------------|-------------------|----------------------|------------------------|
| Tælledato<br>12.08.2005 | Forventet<br>årselevsbidrag<br>0,10000 | Faktisk<br>årselevsbidrag<br>0,00000 | Alternativ<br>betaler | Tvunget<br>bidrag | Minus<br>bidrag<br>N | UVM-afdeling<br>961850 |
|                         |                                        |                                      |                       |                   |                      |                        |

• *A705d* viser oplysninger om de ÅU-bidrag, der er tilknyttet den pågældende skolefag på holdplacering. Oplysningerne danner grundlag for indberetningen af ÅU-årselever.

#### Fagstatus

På A702a Skolefag for eleven på holdet og A705c skolefag for eleven på holdet - ÅU kan du se oplysninger om de skolefag, som ÅU-eleven følger på et givet hold. Vinduerne er undervinduer til Holdplacering og bruges til behandling af skolefag på holdplaceringer for elever på ÅU-uddannelser.

For hvert fag på *A335 Skolefag på hold* er der registreret en fagstatus (feltet Status), som kan være O (obligatorisk), V (valgfag), S (særfag) eller L (lokalt fag). Fagstatus bliver default benyttet ved en elevs placering på holdet. Elever på Åben Uddannelse kan kun følge fag, der er obligatoriske eller lokale.

| Skolefag knyttet til UVM-<br>fag            | Fagstatus skal være O |
|---------------------------------------------|-----------------------|
| Skolefag <u>ikke</u> knyttet til<br>UVM-fag | Fagstatus skal være L |

Det er ikke muligt efterfølgende at ændre fagstatus fra L til O. Der gælder følgende regler: Hvis fagstatus er L, må der ikke være tilknyttet et UVM-fag, men hvis fagstatus er O, skal der være tilknyttet et UVM-fag. Tilsvarende er det ikke muligt efterfølgende at ændre fagstatus fra O til L.

Det er muligt at ændre fagstatus på Skolefag på holdplacering, dvs. for den enkelte elev. Dette gøres på et af vinduerne A702a Skolefag for eleven på holdet eller A705c Skolefag for eleven på holdet - ÅU. På disse to vinduer hedder feltet Type.

For elever på Åben Uddannelse er der følgende muligheder:

- Hvis fagstatus er O, skal det i uddannelsesmodellen, for elever på almindelig Åben Uddannelse, være knyttet til en version af Elevens ÅU-uddannelse.
- Hvis fagstatus er V eller S, er det en fejl.
- Hvis fagstatus er L, er der kun den kontrol, at det skal være et lokalt skolefag (over 50.000; denne kontrol gennemføres allerede i forbindelse med at skolefaget knyttes til holdet).

#### Skolefag på hold

Hvis du - efter at eleven er placeret på holdet - tilføjer et skolefag til holdet og sætter J til at eleverne skal arve faget, vil alle de elever, som allerede er placeret på holdet, automatisk få tilknyttet det pågældende fag. Hvis det strider mod en enkelt elevs op-lysninger (jf. ovenstående), vil systemet give en advarsel.

Ved elevens placering på holdet vil systemet kontrollere, om eleven via andre hold følger nogle af de samme fag, som eleven skal tilknyttes via dette hold. Hvis det er tilfældet giver systemet en advarsel men forhindrer ikke holdplaceringen.

Du kan tilføje eller slette de skolefag, eleven følger via holdet. Du kan således slette, at en elev følger et fag, som eleven ellers automatisk er blevet tilknyttet ved holdplaceringen. Du kan også tilføje et skolefag på holdet, som eleven skal følge men ikke automatisk er blevet knyttet til ved holdplaceringen.

Du kan kun knytte et skolefag til en elevs holdplacering, hvis faget samtidig er knyttet til holdet.

#### Deltagerbetaling og årselevbidrag

Det er muligt at placere en ÅU-elev flere gange på det samme hold. Det kræver imidlertid dels, at der ikke er tidsmæssigt overlap mellem de to holdplaceringer dels at man sikrer, at eleven kun arver den enkelte rate på holdet én gang.

Det er en betingelse for tilskud, at deltagerbetalingen er betalt for de enkelte tælledatoer eller at betalingsstatus er 3 (GVU-elev) eller 5 (individuel kompetence vurdering).

#### Eksempel:

Et hold har to rater og går fra 3.9.2012 til 3.5.2013.

En elev har været placeret på holdet i hele perioden og har arvet begge rater. Eleven betaler kun den første rate og melder fra til holdet, hvorfor elevens slutdato ændres til 12.10.2012.

Den 19.11.2012 meddeler eleven, at vedkommende igen vil følge undervisningen på holdet.

For at kunne gøre det, er det nødvendigt at slette rate 2 på den første holdplacering. Herefter kan man placere eleven på holdet fra 19.11.2012 til 3.5.2013, idet eleven her kun må arve rate 2 på holdet.

I forbindelse med kontrollen af årselevbidrag vil systemet ikke give advarsel for den 'manglende' rate 2 på den første holdplacering, hvis raten er betalt for den anden holdplacering. Tilsvarende vil systemet ikke give advarsel for den 'manglende' rate 1 på den anden holdplacering, hvis raten er betalt på den første holdplacering.

Hvis en rate ikke er betalt for nogen af holdplaceringerne, vil der komme advarsel for alle elevens holdplaceringer, idet systemet ikke kan vide hvor fejlen er. Advarslerne bliver skrevet i de loglinjer, som ikke udskrives automatisk, men kan ses på og skal udskrives fra *A103 Jobovervågning*.

På udskriften A754 Kontrol af kursusgebyrer - ÅU vil begge elevens holdplaceringer fremkomme.

### Flettebreve til holdplacerede elever

Det er muligt at danne flettebreve til elever på hold. Batchjobbet *B565 Flettefil: Elever på hold* danner selve fletteoplysningerne. Disse kan herefter flettes med et flettebrev i Word eller et andet tekstbehandlingssystem.

### ÅU-bidrag

Når en elev på ÅU-uddannelse tilknyttes et skolefag via en holdplacering vil systemet automatisk oprette det forventede ÅU-bidrag, der udløses når eleven følger det aktuelle skolefag.

Der dannes et ÅU-bidrag pr. ÅU-tælledato for det aktuelle hold. Der dannes kun ÅUbidrag:

- for de skolefag, der er tilknyttet et UVM-fag
- hvis der er tale om en elev på en uddannelse med et centralt CØSA-formål.

Det kan forekomme, at eleven tilknyttes det samme hold flere gange (men i forskellige perioder). I denne situation vil der kun blive dannet ét ÅU-bidrag (for hver tælledato).

#### Tilskudsmærkekombination

Til enhver skolefag på holdplacering skal der tilknyttes en tilskudsmærkekombination (TMK). Betingelsen for at der kan dannes ÅU-bidrag er, at TMKen på tælledatoen er gyldig for den pågældende ÅU. Gyldige TMKer for ÅU findes på vinduet A884a Gyldige TMK for voksen- og efteruddannelse.

| тмк   |           | Туре  | Bidra | ig Startdato | Slutdato   | CØSA-<br>formål |            |
|-------|-----------|-------|-------|--------------|------------|-----------------|------------|
| ÅBNUD | Alm. ÂU   | AABEN | J     | 01.01.1998   |            | 3610            | Merkonom   |
| FJERN | Fjern ÅU  | AABEN | J     | 01.01.1998   | 31.12.2009 | 3611            | Merk,fjern |
| SELV  | Selvstud. | AABEN | Ν     | 01.01.1998   | 31.12.2009 | 3810            | Merkonom,  |
|       |           |       |       |              |            |                 |            |

I feltet Bidrag kan du se, hvorvidt denne tilskudsmærkekombination skal udløse årselevbidrag (J/N). Dette anvendes, hvor der findes kombinationer, der ikke udløser årselevsbidrag fx selvstuderende.

Tilknytningen af TMK til skolefaget sker i vinduet A702a Skolefag for eleven på holdet – ÅU eller på A705c skolefag for eleven på holdet – ÅU.

#### **Beregning af ÅU-bidrag**

Efter tilknytningen af TMK beregnes ÅU-bidragets størrelse på følgende måde:

Hvis den TMK, der er knyttet til elevens skolefag på hold IKKE udløser bidrag ('N' i feltet Bidrag), sættes bidraget til 0. Ellers beregner systemet bidraget ved hjælp af oplysningen *Varighed Dage* fra det aktuelle skolefag (*A335 Skolefag på hold*).

Bidrag = (Varighed Dage / (200 \* Antal tælledatoer for holdet)).

ÅU-bidrag kan ses på henholdsvis A702b ÅU-årselevsbidrag for skolefag/hold/elev/ A705d ÅU-årselevsbidrag for skolefag/hold/elev. Du kan navigere til vinduerne via henholdsvis A705 Elev med holdplaceringer / A702 Holdplacering - ÅU og derfra til henholdsvis A702a Skolefag for eleven på holdet – ÅU / A705c skolefag for eleven på holdet – ÅU.

I vinduerne har du mulighed for at opdatere oplysningerne om ÅU-bidrag i felterne:

- *Alternativ betaler* her angives, hvorvidt der er en alternativ betaler for den elev, som dette ÅU-bidrag er tilknyttet (J/N). Hvis der er en alternativ betaler ('J'), checker systemet ikke ved indberetning af årselever, om eleven har betalt. Systemet foreslår automatisk 'N' ved oprettelse.
- *Tvunget bidrag* her angives, hvorvidt der skal udløses årselevbidrag for eleven uanset betalingsstatus (J/N). Med 'J' angiver du, at der skal udløses årselevbidrag for eleven. Systemet foreslår automatisk 'N' ved oprettelse.
- *Minus bidrag* står der 'J' her betyder det, at der IKKE skal udløses årselevbidrag for eleven uanset betalingsstatus (J/N). Systemet foreslår automatisk 'N' ved oprettelse; dvs. at der udløses bidrag efter de almindelige regler. Hvis

feltet ændres til 'J', vil bidragsstørrelsen ændres til 0 uanset betalingsstatus og værdierne af de øvrige felter på ÅU-bidraget.

På vinduerne A702a Skolefag for eleven på holdet og A705c Skolefag for eleven på holdet - ÅU er der to felter der viser oplysningen om bidragets størrelse:

- *Forventet Bidrag* indeholder det ovenfor beregnede bidrag
- *Faktisk bidrag* indeholder det bidrag, der vil blive / er blevet indberettet. Feltet sættes til 0, indtil ét af følgende indtræffer:
  - Eleven betaler kursusgebyret på den eller de opkrævninger, der har betalingsdato inden ÅU-tælledatoen. Oplysning om dette fås via Navision. Batchjobbet *A085 Beregne ÅU-bidrag* foretager betalingskontrollen i Navision og opdaterer feltet *Faktisk bidrag*. Dette batchjob køres automatisk i forbindelse med årselevsindberetning. Der er også mulighed for at køre batchjobbet særskilt.
  - Feltet *Alternativ betaler* udfyldes med 'J'. I så fald kopieres bidraget fra *Forventet bidrag* over i *Faktisk bidrag*.
  - Feltet *Tvunget bidrag* udfyldes med 'J'. I så fald kopieres bidraget fra *Forventet bidrag* over i *Faktisk bidrag*.

Hvis feltet *Alternativ betaler* eller *Tvunget bidrag* ændres fra 'J' til 'N', tjekker systemet, hvorvidt én af de øvrige betingelser er opfyldt. Hvis dette ikke er tilfældet, sættes *Faktisk bidrag* igen til 0.

Det gælder altid, at både *Forventet bidrag* og *Faktisk bidrag* er 0, hvis feltet *Minus bidrag* udfyldes med 'J'.

### Centrale begreber

| Centralt be-<br>greb | Forklaring eller beskrivelse                                                                                                    |
|----------------------|----------------------------------------------------------------------------------------------------|
| Arv af skole-<br>fag | I forbindelse med at en elev placeres på et hold, kan ele-<br>ven automatisk arve de skolefag, der er knyttet til holdet.<br>Hvorvidt dette sker eller ej styres af, om der på skolefag-<br>på-holdet står J eller N til automatisk arv.<br>Det er muligt efterfølgende at slette et skolefag for eleven<br>på holdet eller tilknytte eleven til et fag vedkommende<br>ikke har arvet automatisk, men det er kun muligt at til-<br>knytte fag, som findes på holdet. |
| Gebyrer              | Hvis der er knyttet gebyrer til holdet, vil eleven som ud-<br>gangspunkt arve disse gebyrer.                                                                                                    |
|                      | Det benyttes heit overvejende til AU- og AMU-elever,                                                                                                    |

|           | men kan også benyttes til fuldtidselever, hvis de skal op-<br>kræves et særligt materialegebyr eller lignende, som er<br>knyttet til et bestemt hold og ikke til skoleforløbet som<br>helhed. |
|-----------|----------------------------------------------------------------------------------------------------|
| Fagstatus | Fagstatus er et udtryk for hvilken type af fag, der er tale om, obligatorisk, valgfag etc.                                                                                                    |